## **GUÍA PASO A PASO**

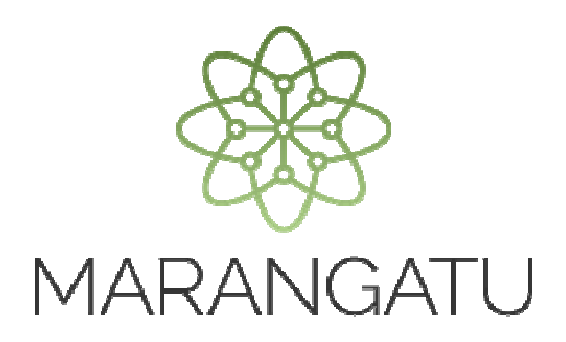

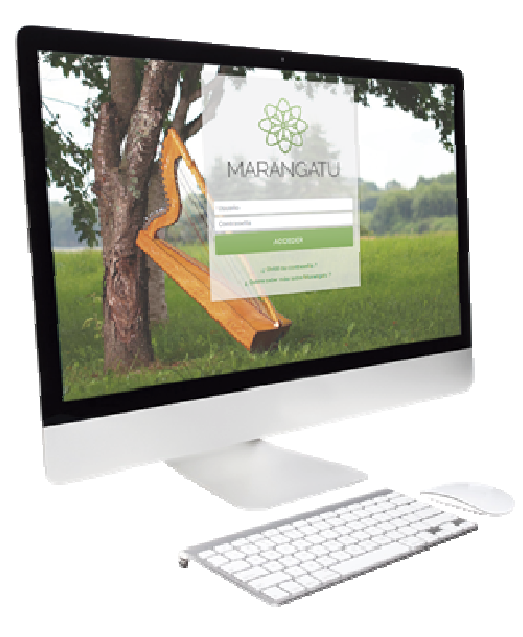

## REASIGNACIÓN DE RESPONSABILIDAD TERCERO AUTORIZADO (EMPRESA DE CONTABILIDAD)

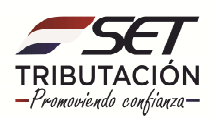

## GUÍA PASO A PASO

PASO 1: Ingrese al Sistema Marangatú con su Usuario y Clave de Acceso.

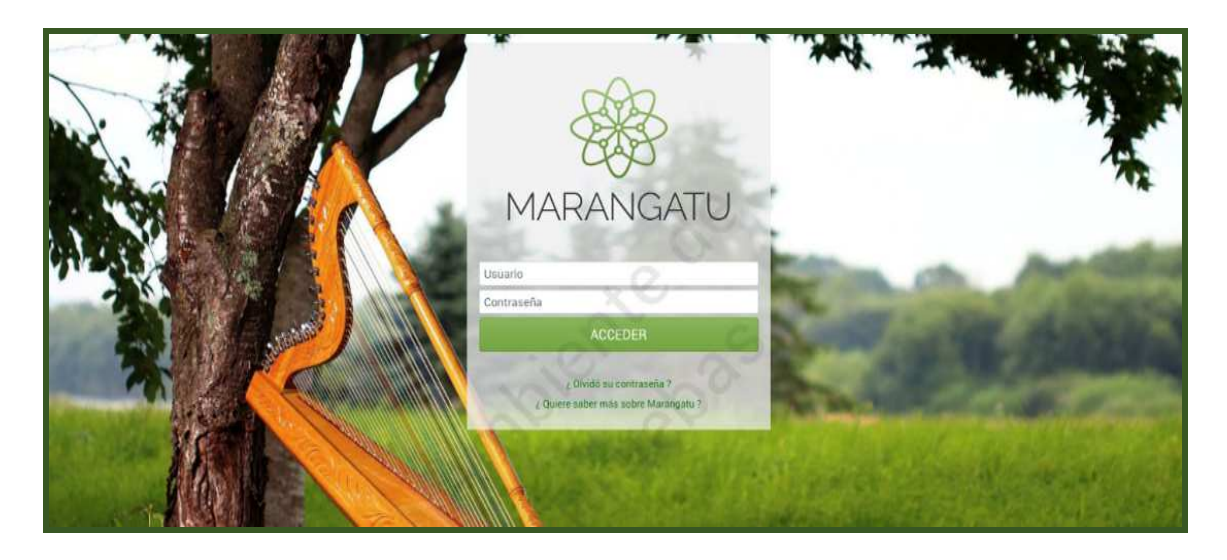

PASO 2: En el menú principal seleccione el módulo Terceros Autorizados/ Reasignar Responsabilidad.

| Se MARANGATU                                                                                                    |                                                                                                    | Terceros Aut | prizados (1)                                                                                                    |
|----------------------------------------------------------------------------------------------------|----------------------------------------------------------------------------------------------------|--------------|----------------------------------------------------------------------------------------------------|
| Búsqueda opción de menú Q                                                                                                    | D 🖬 O Recientes -                                                                                                    |              | MARANDU (56)                                                                                                    |
| / TERCEROS AUTORIZADOS  INSCRIPCION COMO TERCERO AUTORIZADO                                                                                                    |                                                                                                    | <b>,</b>     | BAJA DE TIMBRADOS - COMPROBANTE DE RETENCION<br>VIRTUAL<br>Comunicaciones envieda hace un mes por SET             |
| CAMBIAR TIPO TERCERO AUTORIZADO                                                                                                    | and the second second second second second second second second second second second second second second second                                                                                                    |              | AUTORIZACION Y TIMBRADO DE RETENCION VIRTUAL<br>Comunicaciones enviada hace un mes por SET                        |
| REGISTRAR TERCERO AUTORIZADO<br>ACEPTACIÓN COMO TERCERO AUTORIZADO                                                                                                    | and the second second sec |              | NO RECEPCIÓN DE DESCARGOS AVISOS DE<br>INCONSISTENCIAS IMPOSITIVAS<br>Comunicaciones enviada hace 8 meses por SET |
| REASIGNAR RESPONSABILIDAD                                                                                                    | PRÓXIMOS VENCIMIENTOS Periodo 50/5220 12//07/2020 Periodo 50/19 18/11/202                                                                                                    | 20           | AVISO DE INCONSISTENCIAS IMPOSITIVAS<br>Aviso de Inconsistencias Impositivas envisida hace 8 meses por SET        |
| INSCRIBIR PERSONAL DEPENDIENTE                                                                                                    | IVA General AUD. IMR                                                                                                    |              | NO RECEPCIÓN DE DESCARGOS AVISOS DE<br>INCONSISTENCIAS IMPOSITIVAS<br>Comunicaciones enviada hace 8 meses por SET |
| and the second second se | ultimas declaraciones                                                                                                    | 1000         | County of the local division of the                                                                               |
|                                                                                                    | Formulario 108         Formulario 109           15800341228         2019         10900169324         06/20                                                                                                    | 119          |                                                                                                    |
|                                                                                                    | Formulario 122                                                                                                    | •            |                                                                                                    |
|                                                                                                    | Formulario 122         Image: Terminario 109           12200352956         85/2019         10900165372         64/201                                                                                                    | 919          | V                                                                                                    |

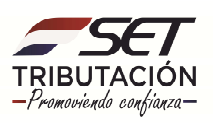

## **GUÍA PASO A PASO**

**PASO 3:** A continuación, el sistema desplegará el formulario de Reasignación de Responsabilidades en la cual deberá seleccionar al **Contribuyente Representado** y posteriormente seleccionar al **Tercer Autorizado Empleado**, para que el mismo sea registrado y tenga en su menú las opciones asignadas por el Contribuyente, para lo cual debe presionar el botón **Asignar Responsabilidad**.

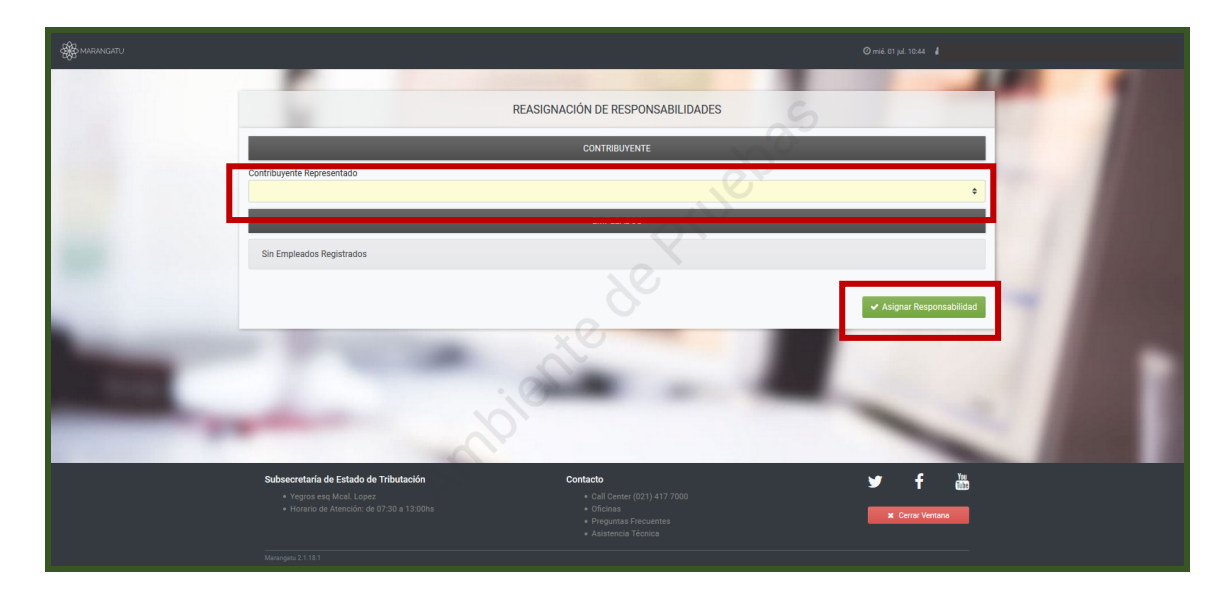

PASO 4: Aprobada la reasignación el Sistema emite el mensaje de "Proceso Satisfactorio".

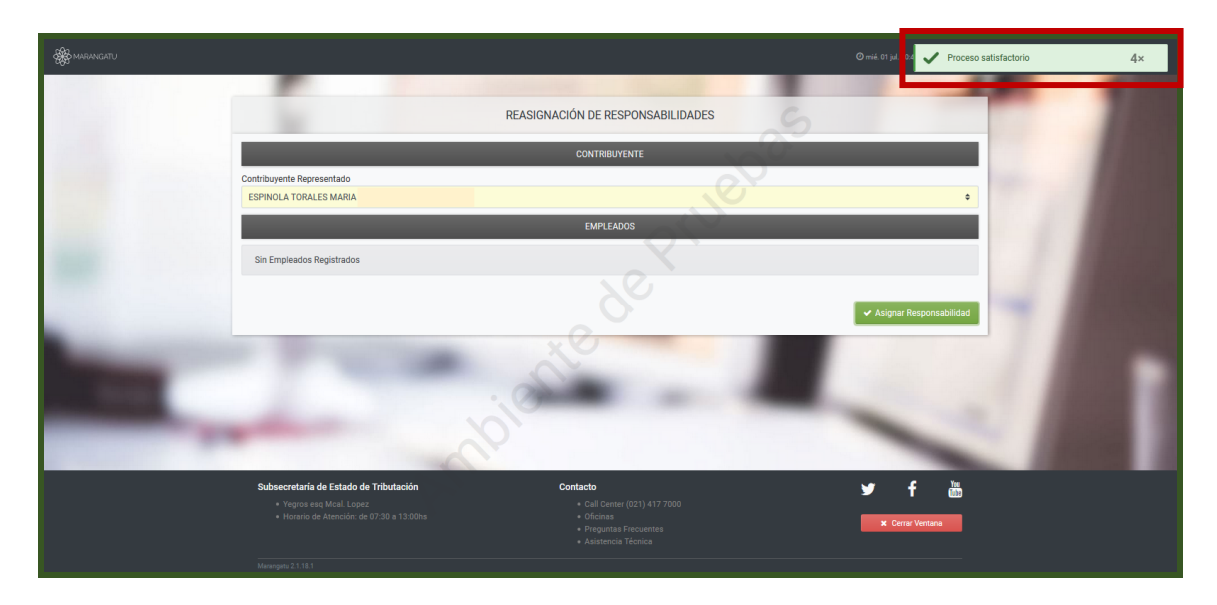

Dirección de Asistencia al Contribuyente y de Créditos Fiscales 07/2020

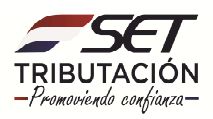